# GESTION DES AGREMENTS DES INTERVENANTS EXTERIEURS

# INTRODUCTION

#### **OBJECTIF** :

Cette application académique permet la gestion par la DSDEN des agréments dispensés aux intervenants rémunérés.

Elle propose à toute personne extérieure désirant avoir un agrément EN de saisir une demande individuelle d'agrément ou à des groupements (école de ski, collectivité, ....) de gérer les demandes ou les renouvellements d'agrément pour l'ensemble de ses intervenants.

Elle permet de disposer d'un répertoire académique toujours à jour des intervenants extérieurs agréés par l'Education nationale consultable par le public.

#### Cette application permet donc :

#### Pour le public

- De Visualiser et rechercher des intervenants agréés Education nationale selon une recherche multi critères.
- De faire une demande d'agrément individuel
- De gérer pour un groupement autorisé par la DSDEN, l'ensemble des demandes pour ses intervenants.

#### Pour la DSDEN

- La réception des demandes individuelles ou collectives par le gestionnaire
- La validation ou le refus de cet agrément
- La suspension d'un agrément
- La suspension automatique des agréments à l'issue de la date de fin d'agrément (si aucune demande de renouvellement n'est faite).

## GESTION D'UNE DEMANDE D'AGREMENT

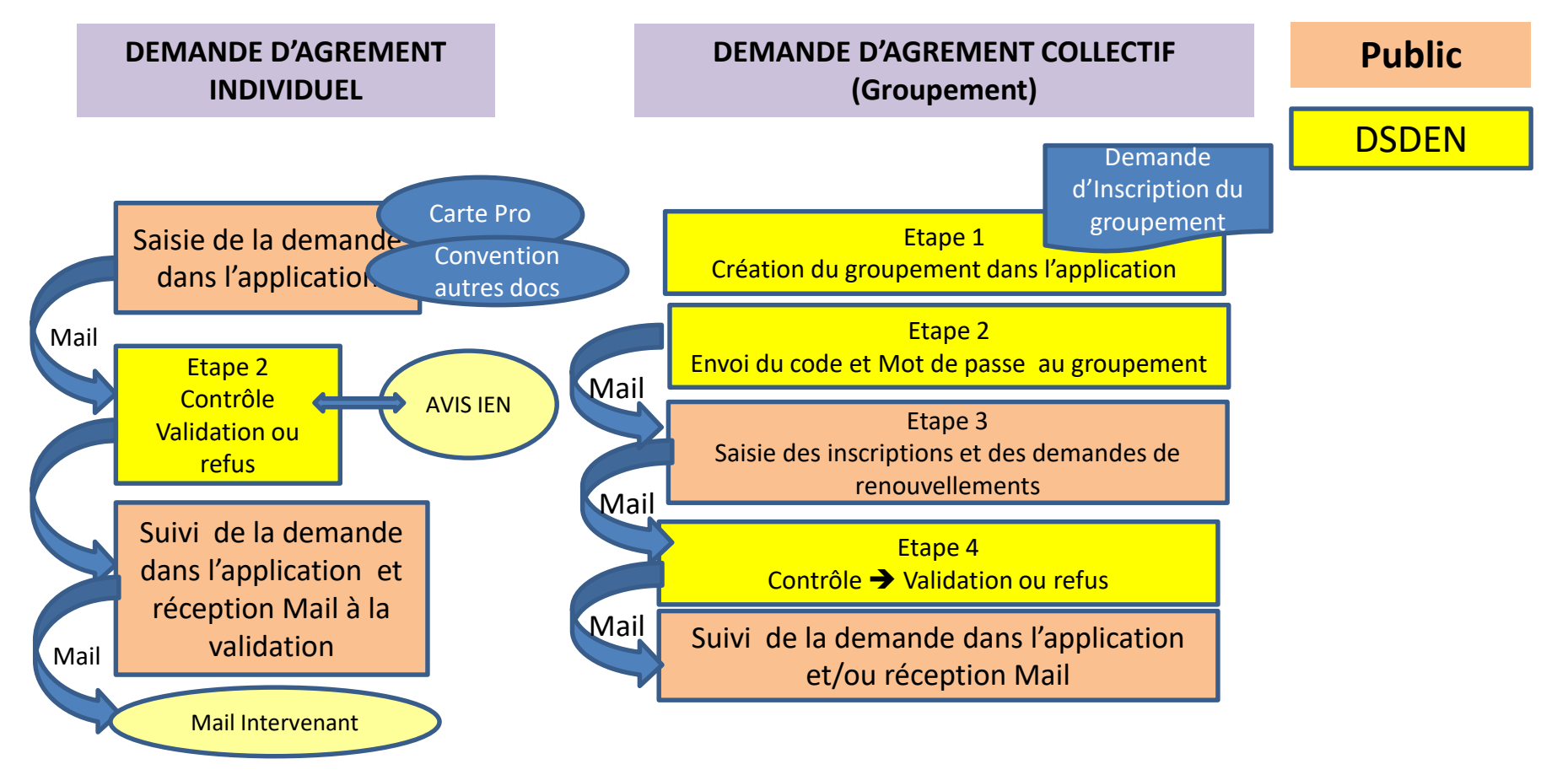

#### STATUTS possibles de la Demande :

**INSCRIT :** Dossier saisi individuellement ou par un groupement et envoyé pour agrément à la DSDEN

- **RECU** : Dossier réceptionné par la DSDEN en cours de traitement
- VALIDE : Dossier validé -> agrément valide
- **REFUSE** : Dossier Refusé

SUSPENDU : Dossier où la date d'agrément est dépassée en attente de renouvellement

**PERIME :** Dossier ayant dépassé la date d'agrément sans demande de renouvellement en cours

# UTILISATEURS

## PUBLIC

- Accès en consultation et recherche
- Saisie d'une demande d'agrément et suivi de la demande
- Saisie d'une demande de renouvellement

# ECOLES :

• Accès en consultation pour vérifier l'agrément.

# **DSDEN**:

- les CPD et les gestionnaires DSDEN gèrent les agréments :
  - Contrôle
  - Validation ou refus
  - Suspension.

AIDE A L UTILISATION DE L APPLICATION Intervenants Extérieurs

# <u>Accès</u>

• Accès unique par le Portail BV pour le public ou les écoles,

https://bv.ac-grenoble.fr/centre-interv-ext/

• <u>Ou via le site de la Direction des Services départementaux de</u> <u>l'Education nationale de la Savoie</u>

www.ac-grenoble.fr/ia73

Onglet 'Espace pro' Rubrique : intervenants extérieurs Demander ou renouveler son inscription au répertoire

# **ACCES PUBLIC**

# Présentation générale Recherche d'un intervenant agréé Gestion par un groupement

### Présentation générale : ACCES PUBLIC

#### BIENVENUE DANS LES APPLICATIONS SORTIES SCOLAIRES

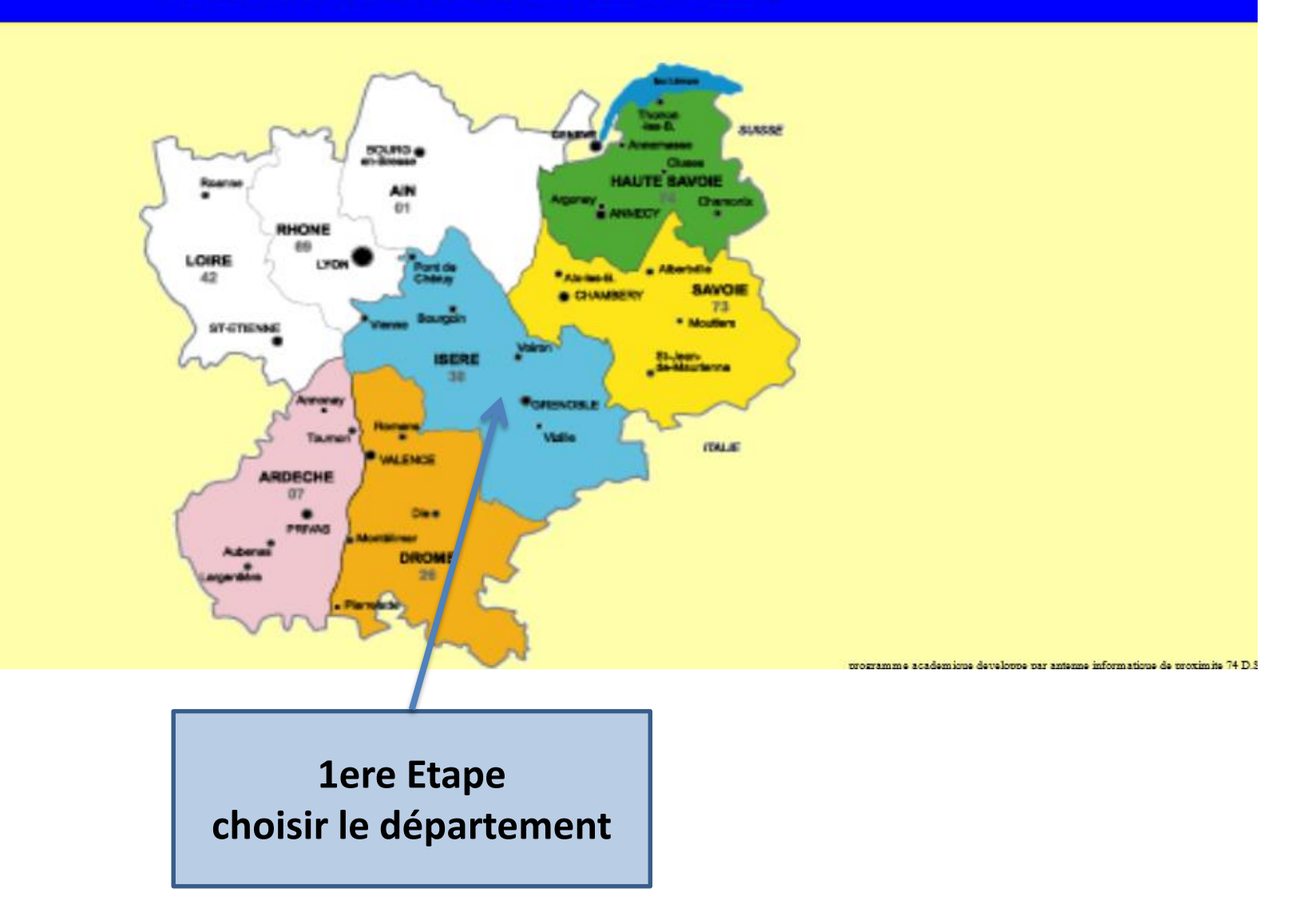

#### Présentation générale : ACCES PUBLIC

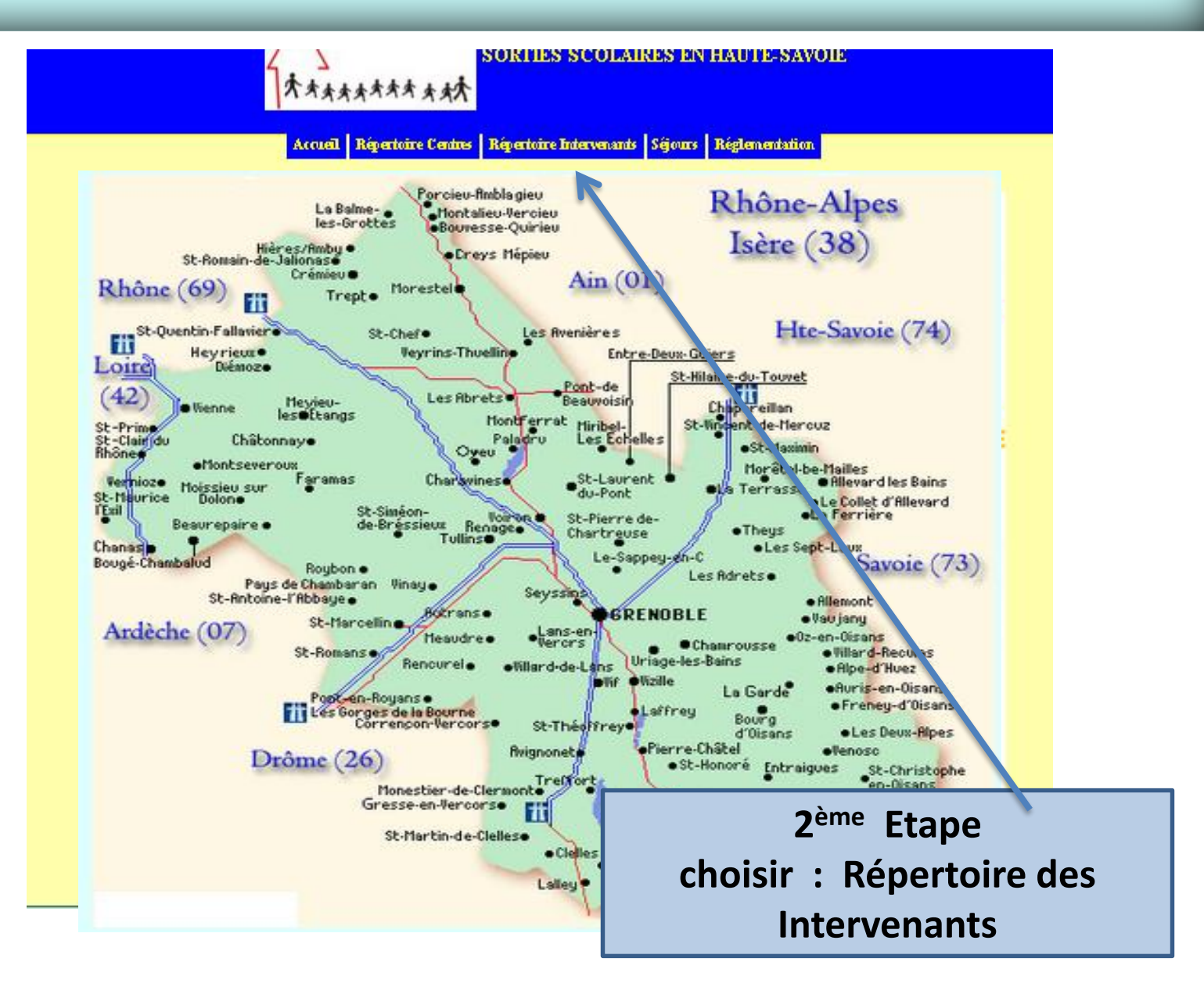

## Présentation générale : ACCES PUBLIC

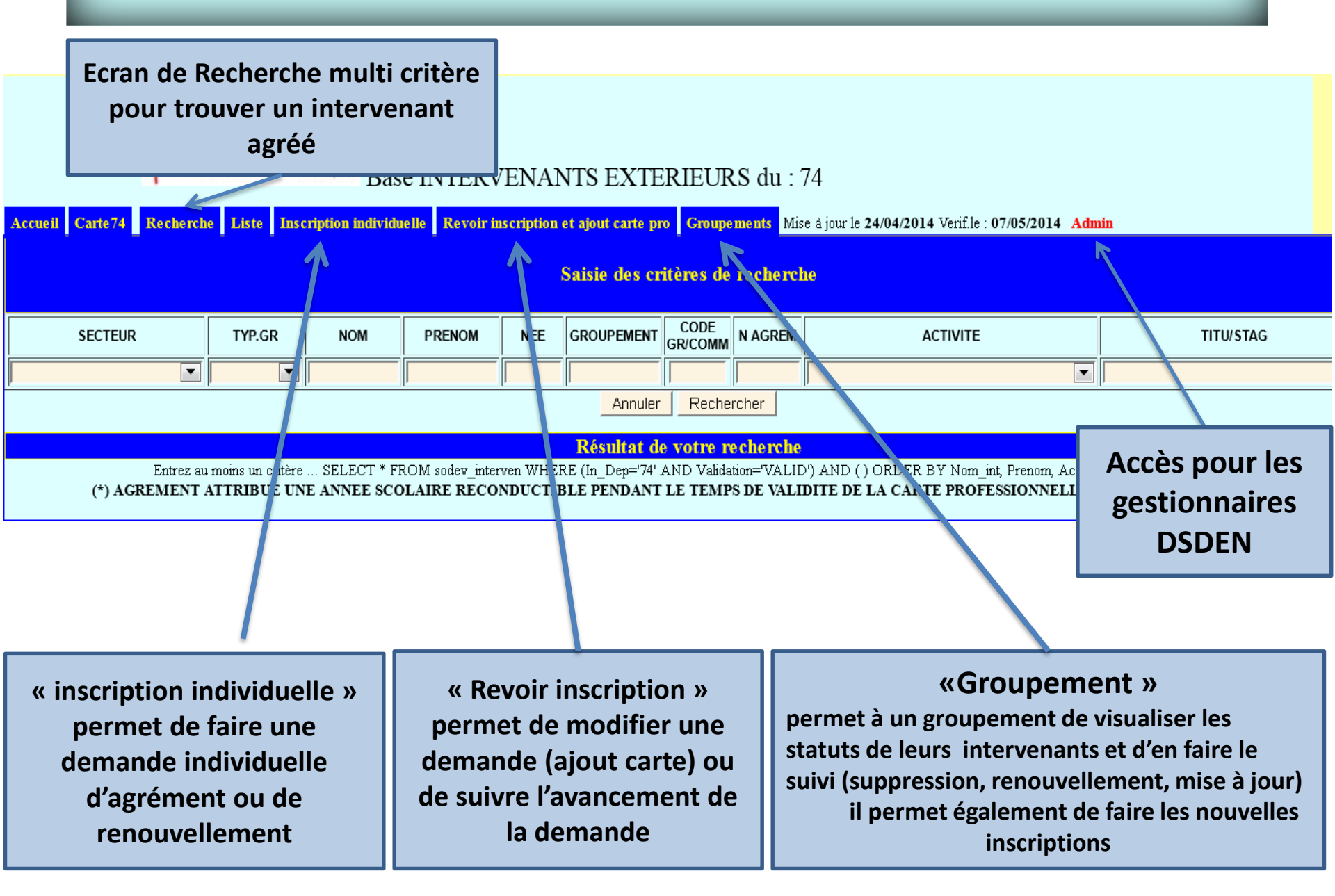

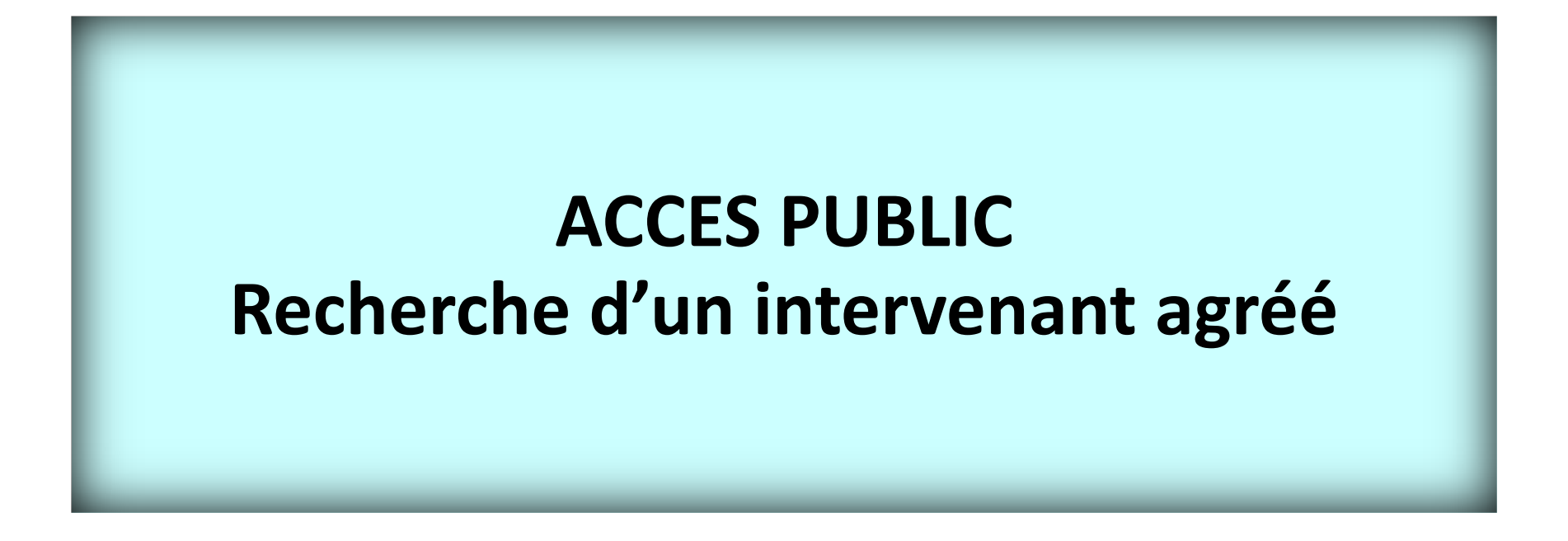

### Recherche d'un intervenant agréé

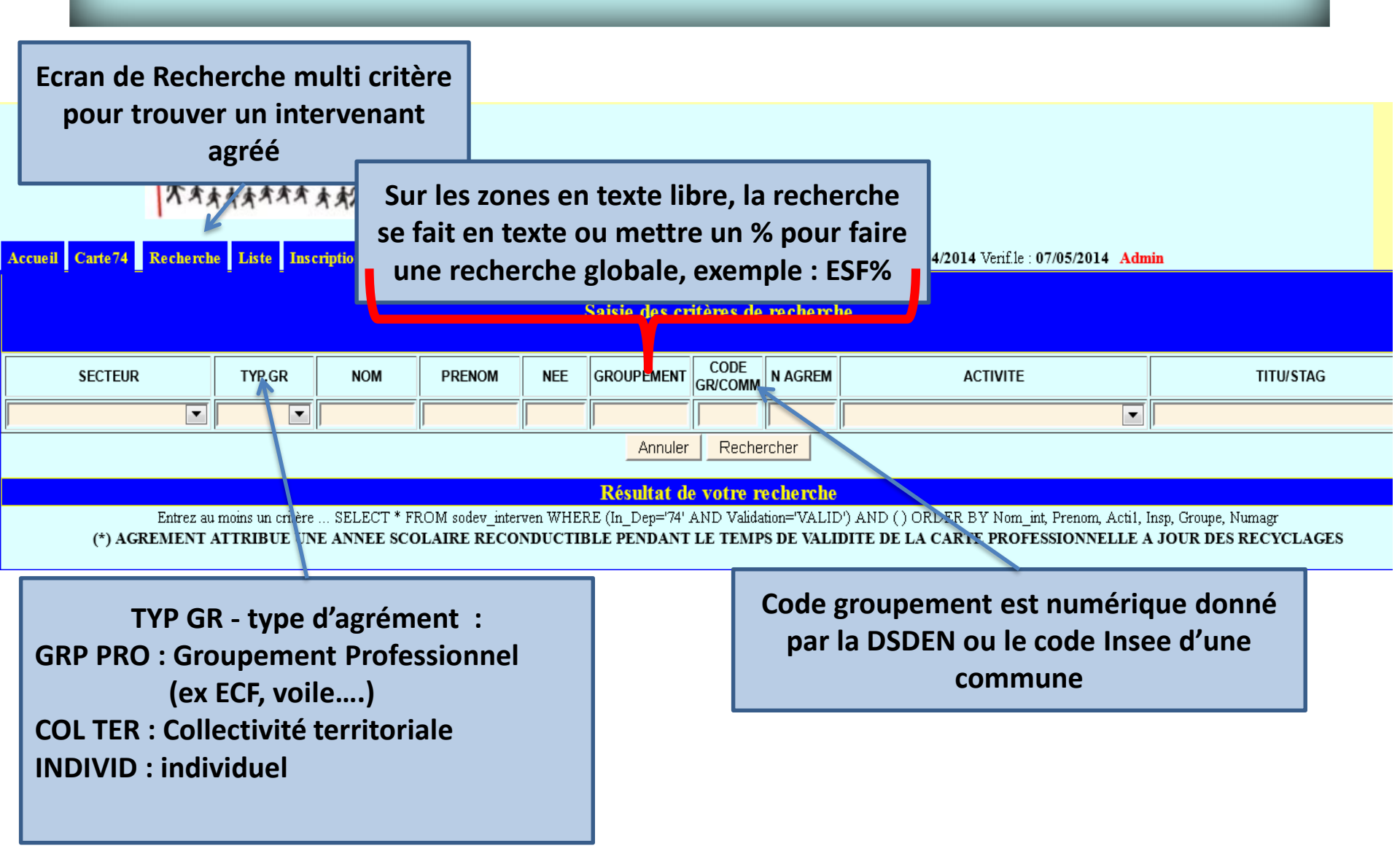

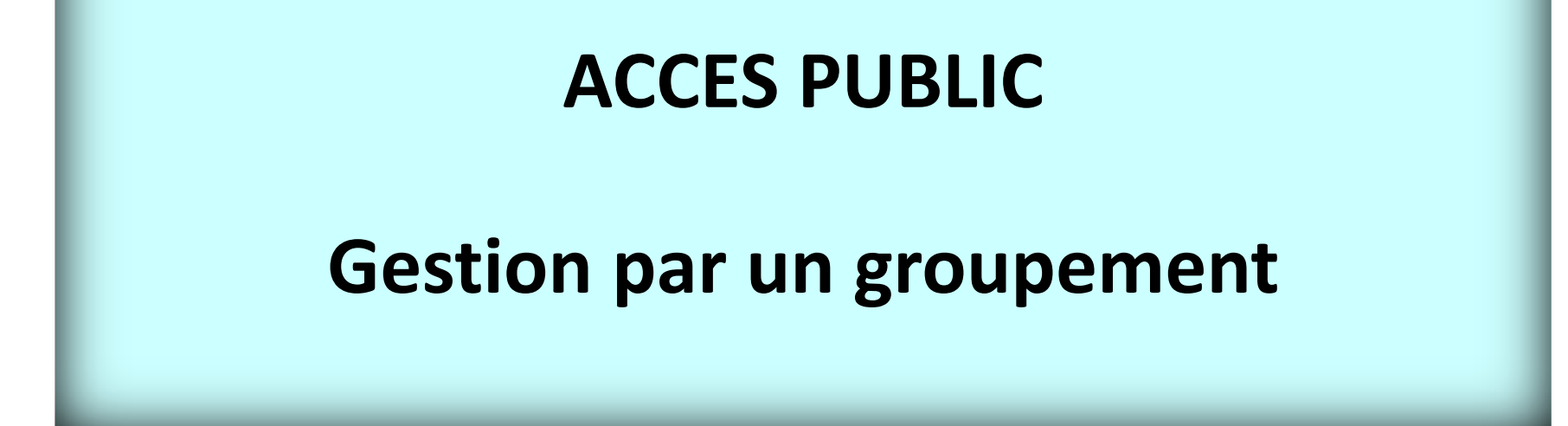

### Groupements Etape 1 : Création par la DSDEN du groupement

Le groupement recevra son CODE et son mot de passe, suite à la création du groupement dans l'application par la DSDEN

# Groupement : étape 2 Accès et modification Identification

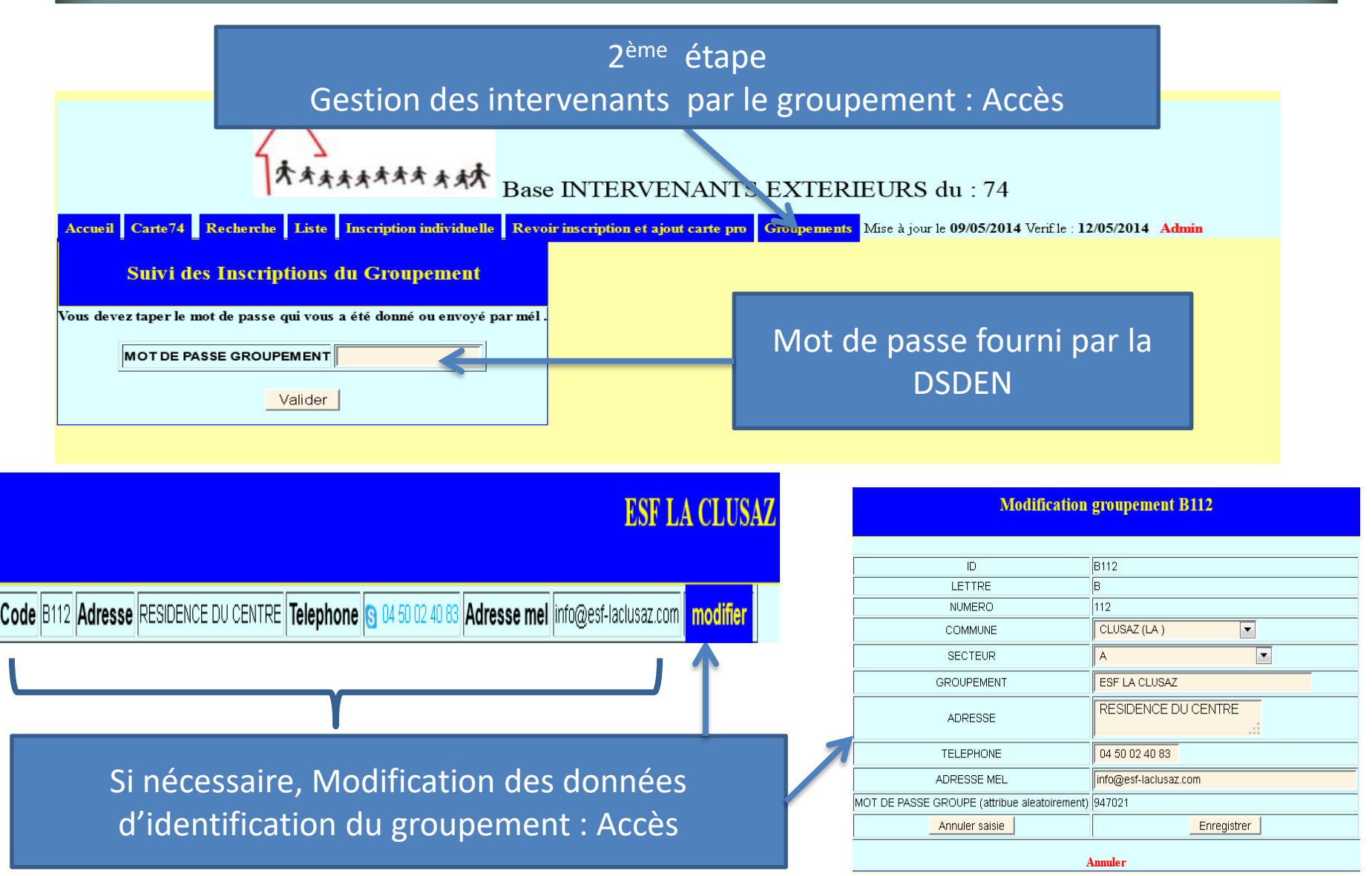

### Gestion pour les groupements : étape 3 Gestion des intervenants

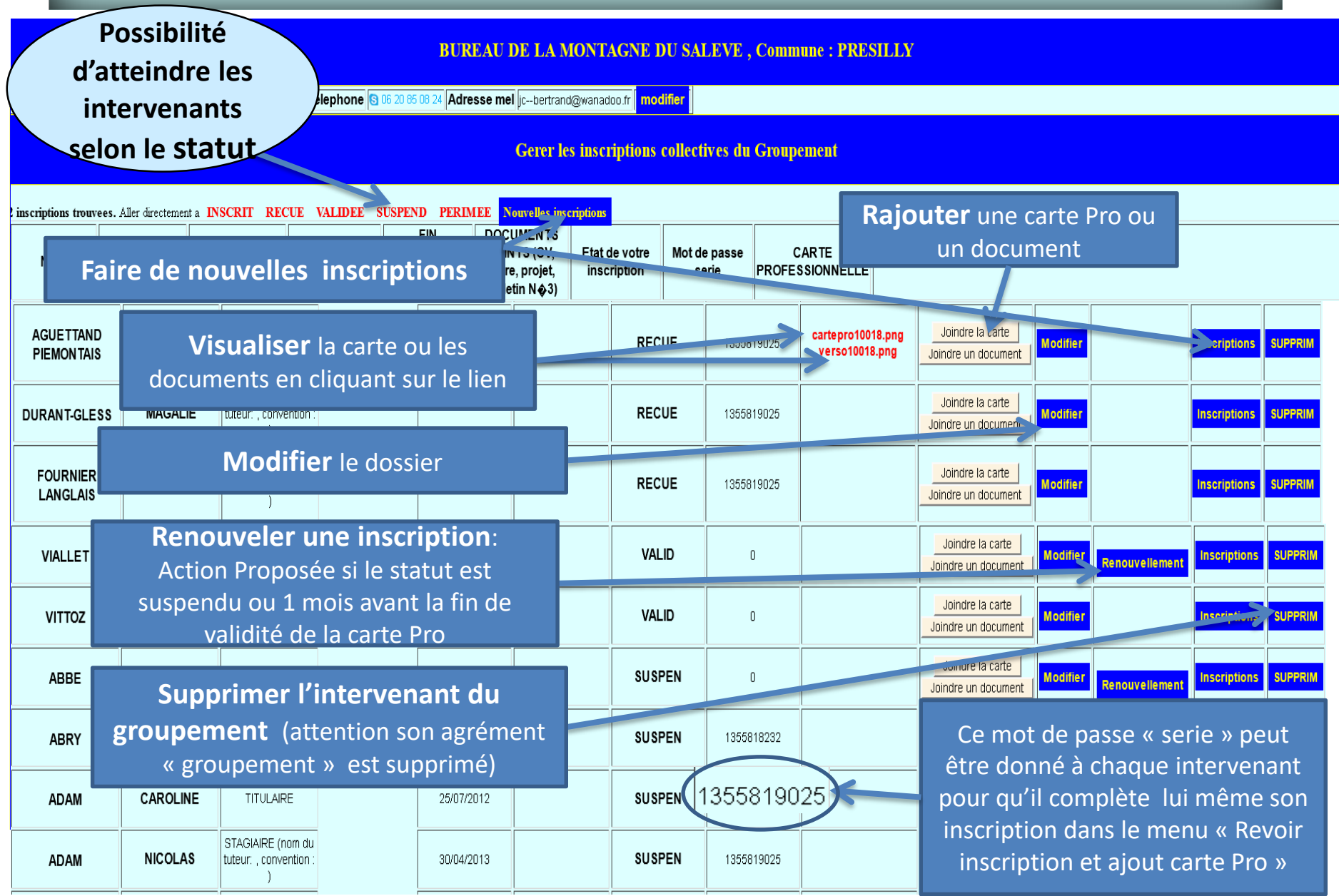

#### Nouvelle Inscription collective : étape 3

#### 3<sup>ème</sup> étape

Faire de nouvelles inscriptions par le groupement,

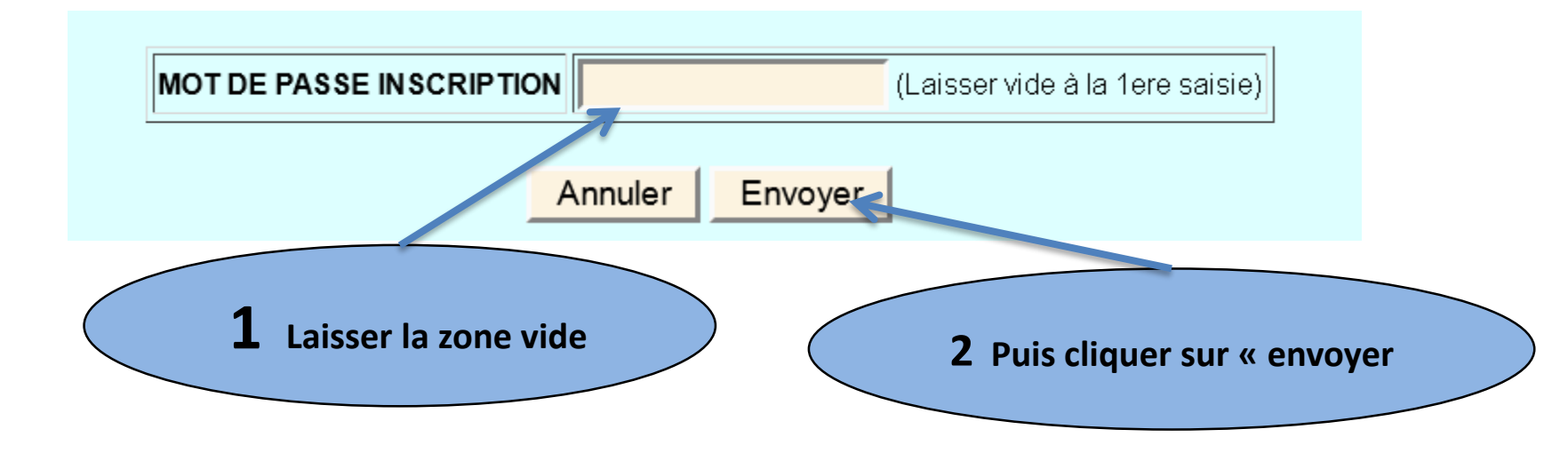

VOUS ETES CONNECTE EN TANT QUE : groupement numero B 104, votre mel de groupement est : flaine@esi-grandmassif.com Ceci est votre mot de passe pour cette série d'inscription : Le groupement peut 1413875242 Vous en aurez besoin pour compléter ou revoir cette série d'inscriptions. déléguer à chaque L'envoi des CARTES PROFESSIONNELLES se fait dans le menu Groupements intervenant la Cliquez sur [Inscrire] pour commencer les inscriptions : possibilité de joindre la Inscrire carte PRO en leur fournissant le mot de **Puis cliquez sur** passe inscription « inscrire »

## Inscription collective : étape 3

#### 3<sup>ème</sup> étape

#### Saisie du 1<sup>er</sup> intervenant par le groupement

|                                                                                          |                                         | _                                   |  |  |  |  |
|------------------------------------------------------------------------------------------|-----------------------------------------|-------------------------------------|--|--|--|--|
| MOT DE PASSE INSCRIPTION                                                                 | 1413874729                              |                                     |  |  |  |  |
| TYPE INTERVENANT *                                                                       |                                         |                                     |  |  |  |  |
| NOM COMMUNE OU COLLECTIVITE *                                                            |                                         |                                     |  |  |  |  |
| ADRESSE MEL DU GROUPE *                                                                  | flaine@esi-grandmassif.com              |                                     |  |  |  |  |
| DONNEES NOUVEL INTERVENANT :                                                             |                                         |                                     |  |  |  |  |
| NOM INTERVENANT *                                                                        |                                         | Remplir les données                 |  |  |  |  |
| PRENOM *                                                                                 |                                         | pour le 1 <sup>er</sup> intervenant |  |  |  |  |
| ANNEE DE NAISSANCE *                                                                     | (pour cas d'homonymie, non publiée)     | Ne pas oublier de mottro            |  |  |  |  |
| NOM DE NAISSANCE                                                                         | (EX 'NOM DE JEUNE                       |                                     |  |  |  |  |
| TITULAIRE/STAGIAIRE *                                                                    | 💿 TITULAIRE(en autonomie) 🔘 STAGIAIRE 🤘 | ASSISTA la date de fin de validite  |  |  |  |  |
| DATE DE FILLE VALIDITE CARTE PROFESSIONNELLE<br>DI DATE FIN DU STAGE pour les STAGIAIRES |                                         | de la carte PRO                     |  |  |  |  |
| ACTIVITE 1 *                                                                             |                                         | ==> Si activite ARTS, precisez :    |  |  |  |  |
| ACTIVITE 2                                                                               |                                         | Arts plastiques Arts visuels        |  |  |  |  |
| ACTIVITE 3                                                                               |                                         |                                     |  |  |  |  |
| ACTIVITE 4                                                                               |                                         |                                     |  |  |  |  |
| ACTIVITE 5                                                                               |                                         |                                     |  |  |  |  |
| ACTIVITE 6                                                                               |                                         | Puis cliquer sur                    |  |  |  |  |
| ADRESSE MEL                                                                              |                                         |                                     |  |  |  |  |
| TELEPHONE                                                                                |                                         | NUMERO SOIT PUBLIE SUN EN EISTE     |  |  |  |  |
| STATUT                                                                                   |                                         | Si autre precisez lequel :          |  |  |  |  |
| STATUT VALIDATION                                                                        | SAISIE EN COURS                         |                                     |  |  |  |  |
| seules Les zones * sont obligatoires Annuler Envoyer                                     |                                         |                                     |  |  |  |  |

# Inscription collective : étape 4

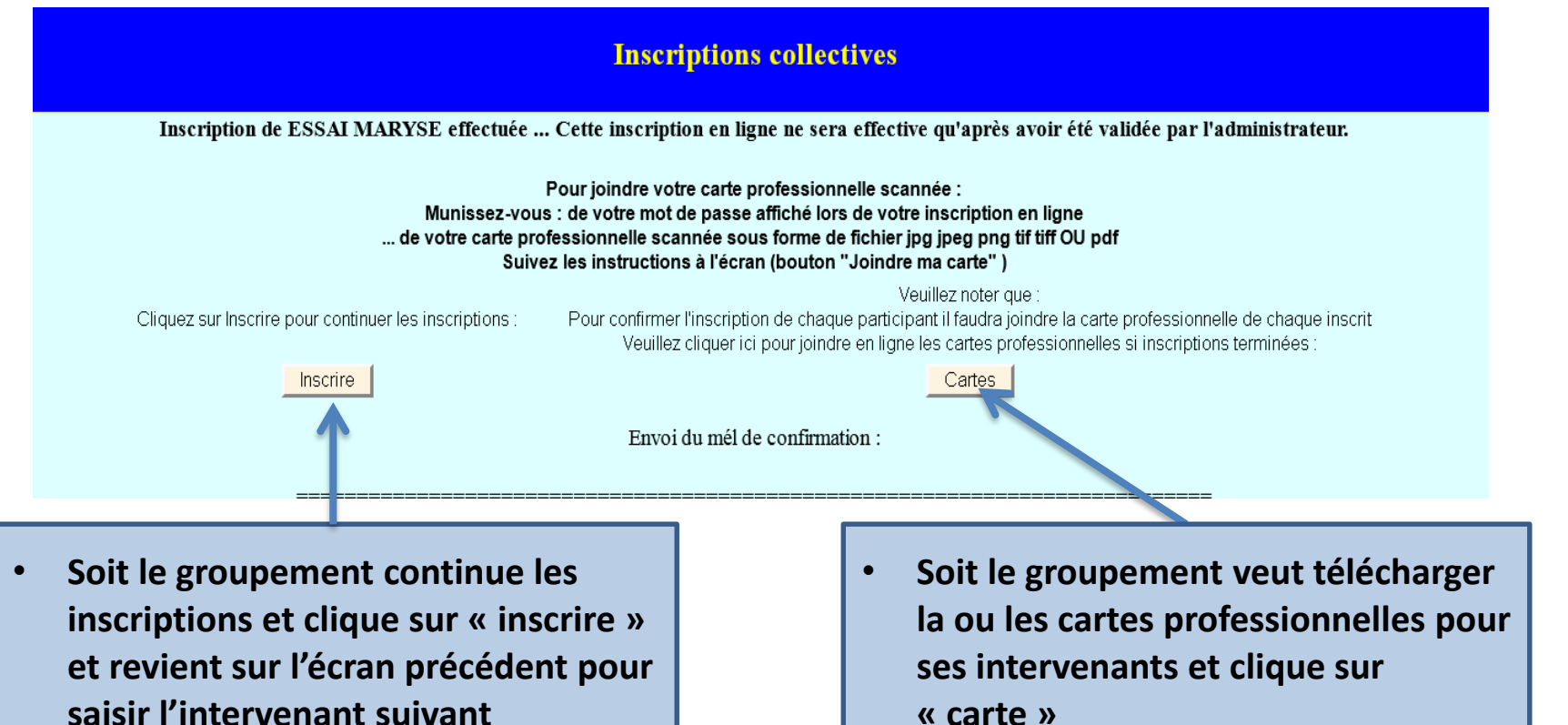

« carte »

Pour: info@esf-laclusaz.com Un récapitulatif est Sujet : [INTERVENANT] Inscription Collective TESTS Votre inscription en ligne a été prise en compte. Veuillez vérifier les renseignements fournis : proposé qui sera Centre : GR.PROFESSIONNEL , LETTRE : B , CODE : 112 ESF LA CLUSAZ -- (Autre: ) Commune : CLUSAZ (LA ) -- Secteur géographique : A envoyé par mail au Intervenant : ESSAI MARYSE (née ), TITULAIRE, Annee de naissance 1968 pour les activités : AUTRE groupement et au Votre mot de passe pour compléter ou revoir cette série d'inscription est : 1355819025 Vous en aurez besoin pour envoyer les cartes professionnelles (si demandées, voir menu Carte professionnelle) gestionnaire DSDEN Message envoyé automatiquement par le site https://bv.ac-grenoble.fr/tintervext/ lors de l'inscription. Inutile d'y répondre.

## Inscription collective : étape 4

|                                |                           |              | Inscriptions of                   | collectives – I         | Envoyer Cart    | es professionn | elles    |                                                          |             |
|--------------------------------|---------------------------|--------------|-----------------------------------|-------------------------|-----------------|----------------|----------|----------------------------------------------------------|-------------|
| 87 inscriptions corre          | spondant au mdp 135581902 | 5            | NOM :<br>Etat de<br>l'inscription | ADAM<br>SUSPEN          | PRENOM :        | NICOLAS        |          |                                                          |             |
| 1 1                            | 1 1                       |              | NOM :<br>Etat de<br>l'inscription | ESSAI<br>INSCR          | PRENOM :        | MARYSE         | ←        | Cliquer pour<br>télécharger les<br>documents<br>pour cet |             |
| NOM : AGUETTA<br>PIEMONT       | IND PRENOM : CHRISTOPHER  | -            | 2                                 |                         | 1               | 2              |          | intervenant<br>Si la carte est<br>déjà                   | ]           |
| Etat de<br>l'Inscription RECUE | Joindre la carte          | Ĩ            | 1                                 |                         | ř               |                | -        | téléchargée<br>elle apparait                             |             |
|                                | NOM :                     | KALI         | PRENOM :                          | JA                      | CQUES           |                | Le g     | gestionnaire peut ba<br>des inscriptions au              | sculer<br>J |
|                                | Etat de<br>l'inscription  | INSCR        |                                   | Envoyer / r             | envoyer la cart |                | tél      | échargement à n'im<br>quel moment                        | porte       |
| CONTINUER                      | LES INSCRIPTION           | S AVEC LE MO | OT DE PASSE ?                     | <mark>1393593693</mark> |                 | Annuler        | Inscrire |                                                          |             |

## Gestion pour les groupements Joindre carte professionnelle ou documents

| <b>CARTE PRO</b><br>Vous devez etre en possession du fichier image<br>sinon vous pouvez revenir plus tard dans ce menu (Revoir Inscription) pour l'envoyer.<br>Les formats de fichiers admis sont : <b>jpg jpeg png tif tiff pdf</b> taille maxi ~500 ko | Après avoir cliqué sur :<br>• Joindre la carte Pro ou<br>• Joindre document                      |
|----------------------------------------------------------------------------------------------------|--------------------------------------------------------------------------------------------------|
| Indiquer l'emplacement de votre fichier de carte scannee : Parcourir. Aucun fichier sélectionné, puis Envoyer VERSO : Si vous avez un 2eme fichier pour le VERSO de la carte, utilisez ce formulaire :                                                   | Cliquer sur «parcourir » et<br>sélectionner le fichier à joindre<br>Puis cliquer sur « envoyer » |
| Indiquer l'emplacement de votre 2e fichier : Parcourir. Aucun fichier sélectionné. puis Envoyer VERSO                                                                                                    |                                                                                                  |
| Nom : shadock1.png Retour à la liste groupe                                                                                                    |                                                                                                  |

VOTRE FICHIER A ETE CORRECTEMENT CHARGE ET SE NOMME cartepro10018.png

Envoyer VERSO dans un 2e fichier